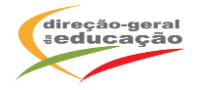

# A DGE vai realizar a Ação de Formação de Curta Duração (AFCD)

Integração de Competências Socio emocionais no Currículo Escolar: Formação para Docentes de 1º Ciclo do Ensino Básico

## **Objetivos:**

Esta formação pretende dotar docentes de competências teórico práticas que fomentem o desenvolvimento de competências socio emocionais em sala de aula de crianças acompanhadas ao longo do primeiro ciclo. Esta formação é um convite à aquisição de ferramentas e estratégias práticas e úteis ao trabalho desenvolvido em sala de aula, bem como à reflexão pessoal, tomada de consciência e autodescoberta. Esta formação pretende promover um espaço de suporte seguro e de partilhas livres onde os docentes possam refletir sobre a adequação das suas práticas atuais, libertar-se de estratégias desatualizadas, sair das suas zonas de conforto, enfrentar a incerteza e permitir-se conhecer e aplicar novas estratégias.

### N.º de horas de formação: 6h

### Certificação:

Para os efeitos previstos no n.º 1 do artigo 3.º, do Despacho n. º5741/2015, 29 de maio,

que fixa o processo de reconhecimento e certificação das ações de formação de curta

duração, a presente ação releva para os efeitos previstos no Estatuto da Carreira dos

Educadores de Infância e dos Professores dos Ensinos Básico e Secundário.

### Destinatários:

Professores do1º Ciclo do Ensino Básico

### Critério de seleção:

- Ordem de inscrição

Local de realização: sessão online síncrona (plataforma Zoom – DGE)

### Turma Única:

1<sup>a</sup> sessão - 20 de novembro 2024 das17h00 às 20h00
2<sup>a</sup> sessão - 27 de novembro 2024 das17h00 às 20h00

### Horário das sessões: das 17:00h às 20:00h

Prazo de inscrição: início a 18 de outubro e termina a 08 de novembro de 2024

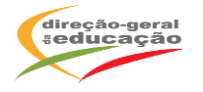

# PROCEDIMENTOS COM VISTA À INSCRIÇÃO

## 1. Registo no Portal de Gestão da Formação da DGE

Se ainda não se registou no Portal de Gestão da Formação da DGE deve aceder a:

### http://formacao.dge.min-educ.pt

Escolher a opção Registo de Formando/Formador (conta) e preencher o formulário eletrónico a que têm acesso, tendo em conta que:

✓ o nome de utilizador não pode ter espaços;

✓ o Número de BI/Cartão de Cidadão deve ter 8 dígitos pelo que o deve inserir tal como

consta do cartão mesmo sendo o primeiro dígito um zero;

✓ as perguntas assinaladas com asterisco são de resposta obrigatória;

✓ as datas devem ser introduzidas utilizando o calendário na lateral da área

correspondente; para percorrer o calendário de forma mais célere sugere-se que clique

no mês e depois no ano utilizando, em seguida, as setas à direita e à esquerda para selecionar o ano pretendido;

✓ a indicação de um contacto telefónico é obrigatória, pelo que se só têm telemóvel,

deverá repetir a indicação do seu número nos campos Telefone e Telemóvel;

✓ a mensagem gerada pelo sistema "utilizador já registado" significa que já existe outro

utilizador registado com o "nome de utilizador" que indicou pelo que deverá escolher outro.

✓ deve sinalizar que tomou conhecimento e autorizar a Declaração de Consentimento de

Dados Pessoais.

No final do preenchimento do formulário eletrónico, deve pressionar o botão Registar.

Se lhe for apresentada a seguinte mensagem:

Registo efetuado com sucesso! Por favor, verifique o seu email para validar a conta (caso não o receba no prazo de 3 horas, envie um mail a solicitar a ativação do seu registo, indicando o nome de utilizador com que se registou).

Deverá verificar a sua caixa de correio eletrónico (inclusive o spam) e 'clicar' na hiperligação que lhe foi enviada para ativar a sua conta, sendo reencaminhado de volta para o site da formação e mostrada a informação de confirmação de registo bem sucedido: Utilizador ativado com sucesso.

Futuros acessos à sua área pessoal do sistema devem ser efetuados utilizando o link

http://formacao.dge.min-educ.pt

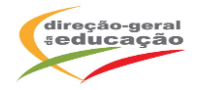

A hiperligação que lhe foi enviada para ativação de conta deve ser utilizada apenas uma vez, para validação.

## 2. Registo na Ação/Turma

Se já tem registo, entre com as suas credenciais de acesso (nome de utilizador e palavrapasse com que se registou).

Para se inscrever na turma, deve fazê-lo através do link abaixo e usar o nome de utilizador e palavra-passe com que se registou.

Clicar em: http://formacao.dge.min-educ.pt

No ato da inscrição deve selecionar para cada Turma "1<sup>a</sup>. escolha", "2<sup>a</sup>. Escolha" ou "Não considerar esta opção", e depois submeter.

Caso tenha dificuldades, pode contactar-nos através do seguinte endereço eletrónico:

formacao@dge.mec.pt

## Informação adicional:

O/A formando/a está obrigado a participar na totalidade das horas a distância da ação de

Formação.

Nota: Conta exatamente o período da formação – 17:00h – 20:00h, o tempo (em minutos) antes e após não é contabilizado para compensação.

Não está prevista a justificação nem a relevação de faltas.

Para inscrição na ação de formação é necessária a inscrição prévia do/a docente na Plataforma de formação da DGE.